## How to Submit an Ad Hoc Report for Construction Site Monitoring

State Water Board Order No. 2009-009-DWQ, the Construction General Permit (CGP) is a National Pollutant Discharge Elimination System (NPDES) permit that implements Federal regulations (40 CFR § 122.44) requiring enrollees to self-report effluent monitoring for their covered discharges. The CGP requires some permittees to self-report effluent monitoring information under specific circumstances. For example, if the permittees are Risk Level or Type 2 then they are subject to Numeric Action Levels (NALs). If the permittees are Risk Level or Type 3 then they are subject to Numeric Effluent Limitations (NELs). All Risk Level and Type 2 and 3 CGP permittees must report results of their sampling and analysis of effluent discharges to characterize discharges associated with construction activity from the entire area disturbed by the project. Risk Level and Type 1 permittees must conduct water quality monitoring of their effluent **only** if non-visible pollutants are present on the project.

The CGP requires both annual (September 1 of each year) and ad hoc electronic reporting of this information, depending on the circumstances. These instructions are specifically for ad hoc reporting. We will produce similar instructions for annual reporting as soon as possible.

All of this effluent monitoring information must be reported electronically through the Stormwater Multi Application & Report Tracking System (SMARTS) by the deadlines listed below:

| Risk Level/LUP | Non-Visible     | Effluent         | NAL Exceedance         | NEL        |
|----------------|-----------------|------------------|------------------------|------------|
| Туре           | Monitoring      | Monitoring       | Results                | Exceedance |
|                | Results         | Results          |                        | Results    |
| 1              | Prior to Annual | Report Submittal | N/A                    | N/A        |
| 2              | Prior to Annual | Report Submittal | 10 days after storm    | N/A        |
|                |                 |                  | event conclusion       |            |
| 3              |                 | 5 days after s   | storm event conclusion |            |

#### For more information on the CGP:

http://www.waterboards.ca.gov/water\_issues/programs/stormwater/construction.shtml

If you have any questions please contact the Storm Water help desk at smarts@wateboards.ca.gov or 1-866-563-3107.

<sup>&</sup>lt;sup>1</sup> Up to date analytical data must be included in the SWPPP

# Instructions

#### **Objectives**

• Learn how to enter effluent monitoring data for Construction sites.

#### **Prerequisites**

- Best used in Internet Explorer.
- Data reviewed by a Qualified SWPPP Practitioner.

#### Logging into SMARTS

1. Open Internet Explorer and visit <u>https://smarts.waterboards.ca.gov/</u>

NOTE: This screen provides notifications regarding system maintenance times and/or other important information about SMARTS.

2. Enter your User ID & Password.

| SMARTS LOGIN |  |
|--------------|--|
| User ID:     |  |
| Password:    |  |
| Login        |  |

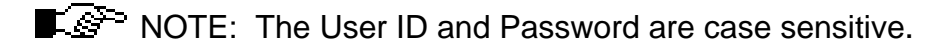

#### Ad Hoc Report

**1.** After logging in, select the menu item:

#### "Annual Report"

NOTE: Ad Hoc reports for monitoring data are part of the Annual Report. At the end of the reporting year all Ad Hoc reports will be submitted as part of the Annual Report.

### 2. Select the Construction Site to begin the Ad Hoc

| Report                 |             |                  |                   |              |                   |        |          |            |        |         |           |
|------------------------|-------------|------------------|-------------------|--------------|-------------------|--------|----------|------------|--------|---------|-----------|
| Facility/Site Name:    |             |                  |                   |              |                   |        |          |            |        |         |           |
| WDID:                  |             |                  |                   |              |                   |        |          |            |        |         |           |
| Facility/Site Address: |             |                  |                   |              |                   |        |          |            |        |         |           |
| City:                  |             | Zip:             | County:           |              |                   |        |          |            |        |         |           |
| Region:                | All         | ~                |                   |              |                   |        |          |            |        |         |           |
| Reporting Period:      | 2010 - 2011 | *                |                   |              |                   |        |          |            |        |         |           |
| Report Status:         | Select      | ~                |                   |              |                   |        |          |            |        |         |           |
| Program Type           | All         |                  |                   |              |                   |        |          |            |        |         |           |
| Search                 |             |                  |                   |              | _                 |        |          |            |        |         |           |
| Industrial Annual Repo | orts        |                  |                   |              |                   |        |          |            |        |         |           |
| Facility Name          | WDID        | Facility Address | Report Period     | Status       | Receipt Da        | te     | Entry By | Remand     | Delete | Require | d?        |
| Construction Annual R  | eports      |                  |                   |              |                   |        |          |            |        |         |           |
| Site Marine            |             | WDID             | Site Address      | Repo         | ort Period        | Status | Red      | ceipt Date | Remand | Delete  | Required? |
| Construction Site      |             | 5S34C360043      | NWC 10th and I St | 07/0<br>06/3 | 1/2010-<br>0/2011 | Future |          |            |        |         | Y         |

NOTE: Both Construction & Industrial Annual Reports are accessible via this search screen.

#### **3.** Begin a New Ad Hoc Report

| New Adhoc Report :                     |                 |                                               |
|----------------------------------------|-----------------|-----------------------------------------------|
| This section allows you to start a new | v adhoc report. |                                               |
| Event Type:                            | Select          | *                                             |
| Event Start Date/Time:                 | *               | Date in MM/DD/YYYY and Time in HH24:MI format |
| Event End Date/Time:                   | *               | Date in MM/DD/YYYY and Time in HH24:MI format |
| Rain fall amount:                      | Inches          |                                               |
| No.of Business days                    | *               |                                               |

- a. Select "Event Type"
  - 1) Rain Event: Storm Event producing 0.50 inches of precipitation or more.
  - 2) Non-Storm Water Discharge Event: All other discharges.
- b. Enter "Event Start Date/Time" (Time is optional)
- c. Enter "Event End Date/Time" (Time is optional)
- d. Enter "Rain fall amount" in inches
  - 1) Recorded from onsite rain gauge or nearby governmental rain gauge..
- e. Enter "Number of Business Days" during rain event
  - 1) Effluent monitoring is only required during normal site business hours.
- f. Click on "Start New Event Report"

- NOTE: Ad hoc reports may be saved at anytime and users can return at a later time to complete the submittal. Ad Hoc reports associated with this WDID are listed at bottom of the screen under "Ad Hoc Reports"
- 4. **General Information** Owner/Site information to verify you are working in the correct WDID. If the information needs to be updated, click on "Click here to go to NOI screens" link.

a. Click "Next" to continue

5. Monitoring Location Tab

In this tab you create & maintain monitoring locations on the project site.

a. Click the "Create a New Monitoring Location" button if the appropriate monitoring location has not been created.

| Event Type:     | RAIN EVENT              | Event Period:           | 10/04/2010 - 10/13/2010 | Event Status:       | In-Progress | No.of Business<br>days: | 5      |        |
|-----------------|-------------------------|-------------------------|-------------------------|---------------------|-------------|-------------------------|--------|--------|
| General Info M  | on Locations Raw Data D | ata Summary Daily Avera | ges Attachments Certify | Back to Report Home | Page        |                         |        |        |
| Monitoring Loca | ion Name                | Discharge Poir          | nt Type                 | Description         | Latitude    | Longitude               | Status | Delete |
|                 |                         |                         |                         |                     |             |                         | -      |        |

#### b. Enter Monitoring Location Information

| General Info Mon.Locations | Raw Data Data Summary  | Daily Averages         | Attachments Certify      | Back to Report Home Page         |
|----------------------------|------------------------|------------------------|--------------------------|----------------------------------|
|                            |                        |                        | Add/Edit M               | Nonitoring Location              |
| Save Cancel                |                        |                        |                          |                                  |
| Facility                   | asdf*                  |                        |                          |                                  |
| Discharge Point Type       | Select                 | *                      |                          |                                  |
| Monitoring Location Name   |                        | *                      |                          |                                  |
| CDF Identifier             |                        | *                      |                          |                                  |
| Description                |                        |                        | ×                        |                                  |
| Latitude                   |                        | * <u>? (</u> Decimal d | egrees only, minimum 5 s | ignificant digits! Ex: 99.99999) |
| Longitude                  |                        | * <u>? (</u> Decimal d | egrees only, minimum 5 s | ignificant digits! Ex: 99.99999) |
| Accuracy                   | Select                 | *                      |                          |                                  |
| Datum                      | Select                 | ~                      |                          |                                  |
| Status                     | ACTIVE 💉               |                        |                          |                                  |
| Save Cancel                |                        |                        |                          |                                  |
| * - Indicates required.    |                        |                        |                          |                                  |
| 1) \$                      | Select " <b>Discha</b> | rge Poir               | <b>nt Ty</b> pe" fror    | n drop down                      |

- a) Effluent Monitoring
- **b)** Influent Monitoring
- c) Internal Monitoring
- d) Receiving Water Monitoring

- 2) Enter "Monitoring Location Name"
- 3) Enter "CDF Identifier"
- NOTE: For future use to link data from a MS Excel spreadsheet template to upload all monitoring data at one time.
  - 4) Enter "Description" (not required)
- NOTE: Although the "Description" field is not required, it is recommended that a description of the monitoring location be entered (e.g. NW corner outfall)
  - 5) Enter "Latitude" in decimal degrees
  - 6) Enter "Longitude" in decimal degrees
  - 7) Select "Accuracy" (optional)
  - 8) Select "Datum" (optional)
  - 9) Select "Status"
    - a) Active
    - **b)** In-Active
- NOTE: For different rain events, monitoring locations may not discharge so you can choose to in-activate the monitoring location.
  - **10)**Click "**Save**" and repeat steps i ix to add all monitoring locations
  - **11)**Click "**Next**" to continue to Raw Data tab.

#### 6. Raw Data Tab

All monitoring data will be entered in this tab.

#### a. Select "Enter New Sample"

| General Info    | Mon.Locations    | Raw Data     | Data Summary       | Daily Averages      | Attachments     | Certify   | Back to Report Home Page |
|-----------------|------------------|--------------|--------------------|---------------------|-----------------|-----------|--------------------------|
| Click on "Enter | r New Sample" to | enter the s  | ampling results. 1 | Fo view/edit/delete | previously ente | red data, | click on the Sample ID.  |
| Enter Nev       | v Sample 🗾       |              |                    |                     |                 |           |                          |
| Sample ID       | Mon              | itoring Loca | tion Name          |                     | S               | ample Da  | te / Time                |
| Back Next       |                  |              |                    |                     |                 |           |                          |

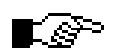

NOTE: The basic parameters and parameters specific to the site will be populated in the table.

| General Info Mon.Locations Raw Data Data Su       | Immary Daily Averages Attachments | Certify Back to Report | Home Page |                                  |   |
|---------------------------------------------------|-----------------------------------|------------------------|-----------|----------------------------------|---|
| Enter the sample data along with measurments (lab | results) for the event.           |                        |           |                                  |   |
| Save & Stay Save & Add New Sample                 | Save & Back To List               | lelete Sample          |           |                                  |   |
| Monitoring Location:                              | Sample Date/Time:                 | MM/DD/YYYY HH24:MI     | *         | Qualified SWPPP<br>practitioner: | * |
| % of Total Discharge:                             |                                   |                        |           |                                  |   |

- b. Select "**Monitoring Location**" from the drop down box for this sample.
- c. Enter "Sample Date/Time"

The date and time must be in the following format: MM/DD/YYYY HH:MM. There must be a space in between the date and time, and the time must be in 24-hour format (e.g. to enter March 1, 2006 at 3pm, enter 03/01/2006 15:00).

- d. Enter the "Qualified SWPPP Practitioner's" name
- e. Enter "% of Total Discharge"

This is the percent contribution of discharge point as compared to the sum of all discharge points (100%). Can be area or flow weighted.

f. Enter the results for the parameter(s) listed

| Parameter   | ND Entry<br>Result Qualifier | Result*                   | <u>Unit Conversions</u><br>Units | Analytical Method | Method Detection Limit | Analyzed By | Delete |
|-------------|------------------------------|---------------------------|----------------------------------|-------------------|------------------------|-------------|--------|
| рH          | = 🗸                          |                           | SU                               | A4500HB 🖌         |                        | LAB 🔽       |        |
| Turbidity   | = 🗸                          |                           | NTU                              | GRAB 💌            |                        | LAB 🛩       |        |
| Add Addit   | ional Parameter              |                           |                                  |                   |                        |             |        |
| Save & Stay | Save & Add New               | Sample Save & Back To Lis | t Delete Sample                  |                   |                        |             |        |

1) If a pH sample is not required, enter zero for the result. Click "Save & Stay". A hyperlink will appear on the right to "delete". Click the hyperlink to delete the parameter.

Non-Visible Pollutant/Non-Storm Water Discharge Sample

2) To add additional parameters for a non-visible pollutant discharge or non-storm water sample, click the "Add Additional Parameter" button and enter the additional parameters to the table.

#### 3) Enter the Parameter Name and click "Search"

| General Info Mon.Locations        | Raw Data Data Summary Daily Averag | es Attachments Certify Back | to Report Home Page |            |            |        |
|-----------------------------------|------------------------------------|-----------------------------|---------------------|------------|------------|--------|
| Parameter Search                  |                                    |                             |                     |            |            |        |
| Enter search criteria and click ' | Search'.                           |                             |                     |            |            |        |
| Parameter Name                    | Copper                             |                             |                     |            |            |        |
| STORET Number                     |                                    |                             |                     |            |            |        |
| CAS Number                        |                                    |                             |                     |            |            |        |
| PCS Number                        |                                    |                             |                     |            |            |        |
| Search Cancel                     | Parameter Reference List           |                             |                     |            |            |        |
| Parameter                         | Attribute                          | Description                 | Storet Number       | Cas Number | Pcs Number | Action |
| Copper                            | Copper, 1                          | Fotal Recoverable           |                     |            | 01119      | Select |
| Copper                            | Copper, F                          | Percent Removal             |                     |            | 51402      | Select |
| Copper                            | Copper, I                          | Dissolved                   |                     |            | 01040      | Select |
| Copper                            | Copper, 1                          | Fotal                       |                     |            | 01042      | Select |

- 4) When a parameter result(s) appears, choose the appropriate selection by clicking the "Select" hyperlink under the "Action" column.
- 5) Selected parameter is added to the Raw Data table

| Parameter     | ND Entry<br>Result Qualifier | Result | Unit Conversions<br>Units | Analytical Method | Method Detection Limit | Analyzed By | Delete |
|---------------|------------------------------|--------|---------------------------|-------------------|------------------------|-------------|--------|
| pН            | = 🗸                          |        | SU                        | A4500HB 🖌         |                        | LAB 🐱       | Delete |
| Turbidity     | = ~                          |        | NTU                       | GRAB 🕶            |                        | LAB 💌       | Delete |
| Copper, Lotal | = 🗸                          |        | ug/L                      | E200.8 ¥          |                        | LAB 😽       | Delete |

6) Enter the result for this parameter

7) If a sample result is marked as ND (non-detect), the user must locate the MDL (Method Detection Limit) on the laboratory report, change the Result Qualifier to

"<", enter the MDL value, and then again in the MDL column. Also, if the sample result is marked as "TRACE" amounts detected, change the Result Qualifier to "<", enter the most restrictive value (either PQL or MDL), and then again in the MDL column.

- 8) If the sample result units do not match the units listed in SMARTS, convert the result units by using the "Unit Conversions" table. Click the "Unit Conversions" hyperlink to view this table.
- 9) Click "Save & Stay"

**10)**Repeat Steps iii – ix to add additional parameters.

■ 🚁 NOTE: The following are instructions on each "**Save**" button:

- "Save & Stay": Saves any changes that have been made on the screen and will remain on the screen.
- "Save & Add New Sample": Saves any changes that have been made on the screen and clears the data fields for a new sample record. This is to be used when multiple monitoring locations and/or samples need to be entered.
- "Save & Back to List": Saves any changes that have been made on the screen and takes the user back to the "Create New Event" screen.

#### 7. Data Summary Tab

This tab allows users to review all data entered on the Raw Data tab. Return to the Raw Data tab if edits are necessary

| Monitoring Location | Sample Date / Time  | % of Total Discharge | Parameter     | Result in Units | Analytical Method | Method Detection<br>Limit | Analyzed By | QSP Practitioner | Delete |
|---------------------|---------------------|----------------------|---------------|-----------------|-------------------|---------------------------|-------------|------------------|--------|
| MonLoc1             | 12/01/2010 00:00:00 | 25                   | Copper, Total | =0.0636 ug/L    | E200.8            |                           | LAB         | John Doe         | Delete |
| MonLoc1             | 12/01/2010 00:00:00 | 25                   | pH            | =8.5 SU         | GRAB              |                           | SELF        | John Doe         | Delete |
| MonLoc1             | 12/01/2010 00:00:00 | 25                   | Turbidity     | =225 NTU        | GRAB              |                           | SELF        | John Doe         | Delete |
| MonLoc1             | 12/02/2010 00:00:00 | 75                   | pH            | =8 SU           | GRAB              |                           | SELF        | John Doe         | Delete |
| MonLoc1             | 12/02/2010 00:00:00 | 75                   | Turbidity     | =275 NTU        | GRAB              |                           | SELF        | John Doe         | Delete |

Click "Next" when done reviewing the data.

a. Click "Back" to go to Raw Data tab.

8. Daily Average Tab

Enter the daily average for pH and/or turbidity for each business day of the rain event. The number of days is automatically populated based on the business days entered when starting the report.

| lusiness Day<br>lumber | Business Day Date | pH Average / SU(Please enter this<br>value if you have pH in your<br>sample) | Turbidity Average /<br>NTU | / Calculation Summary(Maximum 2000 characters. If more upload an attachement) |  |  |
|------------------------|-------------------|------------------------------------------------------------------------------|----------------------------|-------------------------------------------------------------------------------|--|--|
|                        | 12/01/2010        | 8.5                                                                          | 250 *                      | Average of all samples taken                                                  |  |  |
| 2                      | 12/02/2010 *      | 8.0                                                                          | 275 *                      | Average of all samples taken                                                  |  |  |

- a. Enter "Business Day Date"
- b. Enter "pH" average
- c. Enter "Turbidity" average
- d. Enter "**Calculation Summary**" A summary is required so Water Board staff can view what individual samples were used to calculate the submitted average.
- e. Follow steps a d for additional business days.
- f. Click "Save" when complete.
- g. Click "Next" to go to Attachment Tab
- 9. Attachments Tab

Scanned or electronic documents required for the SMARTS report are attached using this tab.

| neral Info Mon.Locations                                                                                                    | Raw Data Data Summary Daily Averages Attachments Certify Back to Report Home Pag                                                                                                    |
|----------------------------------------------------------------------------------------------------|----------------------------------------------------------------------------------------------------|
| ise click on Upload Attachr                                                                                                    | nent button to upload the corresponding files                                                                                                    |
| ached files: The following a                                                                                                    | are the current documents related to the SWARM Reports. Click on the link to view them.                                                                                                    |
|                                                                                                    |                                                                                                    |
| NOTE: Labo                                                                                                    | pratory reports are required to be attached to the                                                                                                    |
| report to val                                                                                                    | idate data.                                                                                                    |
| Click "Upload                                                                                                    | Attachment"                                                                                                    |
| - NOTE Sen                                                                                                    | arate Browser Window will pop-up Make sure                                                                                                    |
|                                                                                                    |                                                                                                    |
|                                                                                                    | kare ara turnad att                                                                                                    |
| Please provide the following de                                                                                                    | Kers are turned off.                                                                                                    |
| POP-UP DIOC<br>Please provide the following de                                                                                                    | Kers are turned off.                                                                                                    |
| Please provide the following de<br>Attachment FileType:                                                                                                    | SWPPP       *                                                                                                    |
| POP-UP DIOC<br>Please provide the following de<br>Attachment FileType:<br>Attachment Title :                                                                                           | Kers are turned off.         stails to upload the corresponding files.         SWPPP         *                                                                                                    |
| Please provide the following de<br>Attachment FileType:<br>Attachment Title :                                                                                                    | Kers are turned off.         stails to upload the corresponding files.         SWPPP       *         *                                                                                                    |
| Please provide the following de<br>Attachment FileType:<br>Attachment Title :<br>File Description:                                                                                     | Kers are turned off.         etails to upload the corresponding files.         SWPPP       *                                                                                                    |
| Please provide the following de<br>Attachment FileType:<br>Attachment Title :<br>File Description:                                                                                     | Kers are turned off.         etails to upload the corresponding files.         SWPPP <ul> <li>*</li> <li>•</li> <li>•</li> <li>•</li> </ul>                                                                                                    |
| POP-UP DIOC<br>Please provide the following de<br>Attachment FileType:<br>Attachment Title :<br>File Description:<br>If Partial Document, Part No                                      | Kers are turned off.   etails to upload the corresponding files.   SWPPP     *     *     1     * of Total Parts 1                                                                                                    |
| POP-UP DIOC<br>Please provide the following de<br>Attachment FileType:<br>Attachment Title :<br>File Description:<br>If Partial Document, Part No                                      | Kers are turned off.   etails to upload the corresponding files.   SWPPP     SWPPP     *     1     * of Total Parts 1                                                                                                    |
| POP-UP DIOC<br>Please provide the following de<br>Attachment FileType:<br>Attachment Title :<br>File Description:<br>If Partial Document, Part No<br>Click "Browse" to locate the file | SWPPP     Image: Switch of Total Parts     Image: Switch of Total Parts        < |
| POP-UP DIOC<br>Please provide the following de<br>Attachment FileType:<br>Attachment Title :<br>File Description:<br>If Partial Document, Part No<br>Click "Browse" to locate the file | Kers are turned off.         etails to upload the corresponding files.         SWPPP         *         1       *of Total Parts 1         *         e and then click "Upload File"         Browse       Upload File                                                                                                    |

b. Select the appropriate "Attachment File Type" from the drop down menu

- c. Give the file an "Attachment Title"
- d. If necessary, enter a "File Description"
- e. If the document is large, you can upload in portions. i.e. 1 of 5, 2 of 5 etc...
- f. Click "**Browse**" to locate the "**File Nam**e" on your computer. Click "Open" to select the file.
- g. Click "Upload" to upload the attachment to SMARTS.
- h. Once the file has successfully uploaded, it will populate in the Attachment table on the bottom of the screen.

| ttachment ID | File Type          | File Title  | File Desc | Part # |
|--------------|--------------------|-------------|-----------|--------|
| 029781       | SWPPP              | SWPPP       |           | 1/1    |
| 1033097      | Laboratory Results | Lab Results |           | 1/1    |

- i. Close the attachment window
- j. Click "Next" to go to the Certify Tab

#### **10.** Certify Tab

| General                                                                            | I Info Mon.Locations Raw Data Data Summary Daily Averages Attachments Certify Back to Report Home Page                                                                                                    |  |  |  |  |  |  |  |
|------------------------------------------------------------------------------------|----------------------------------------------------------------------------------------------------|--|--|--|--|--|--|--|
|                                                                                    | Completion/Error Check Completed: Report appears to be complete!                                                                                                    |  |  |  |  |  |  |  |
| Please take a moment to review, print (if necessary), and certify your submission. |                                                                                                    |  |  |  |  |  |  |  |
| Review & Print Ad Hoc report                                                       |                                                                                                    |  |  |  |  |  |  |  |
|                                                                                    |                                                                                                    |  |  |  |  |  |  |  |
| Report C                                                                           | Sertification:                                                                                                    |  |  |  |  |  |  |  |
| You can i                                                                          | You can now certify this Report by completing the form below:                                                                                                    |  |  |  |  |  |  |  |
| Approve                                                                            | Approve Certification & Submission check list                                                                                                    |  |  |  |  |  |  |  |
| V                                                                                  | I certify under penalty of law that this document and all attachments were prepared under my direction or supervision in accordance with a system designed to assure that qualified personnel properly gathered<br>and evaluated the information submitted. Based on my inquiry of the person or persons who manage the system, or those persons directly responsible for gathering the information, the information submitted is<br>to the best of my knowledge and belief true, accurate and complete. I am aware that threre are significant penalties for submitting false information, including the possibility of fine and imprisonment for knowing<br>violations. |  |  |  |  |  |  |  |
| Certifier                                                                          | r Name: John Doe *                                                                                                    |  |  |  |  |  |  |  |
| Date:                                                                              | 12/14/2010<br>entify Ad Hoc Report                                                                                                    |  |  |  |  |  |  |  |

#### a. Click "Perform Completion Check"

- 1) Any mandatory fields without data will be displayed.
  - a) Correct any errors and Perform Completion Check again
- 2) If no errors are found:
  - a) You can choose to "Review & Print the Ad Hoc report" for your files
  - b) Mark the Certification Statement and click the "Certify Ad Hoc Report."
    - a. If you are a Data Entry Person, notify the Legally Responsible Person and/or Approved Signatory to certify the Ad Hoc Report.
- **11.** Ad Hoc Report(s) table

| New Adhoo<br>This section | : Report :<br>allows you to start a new adl                   | noc report. |                   |                  |             |                      |        |  |  |  |
|---------------------------|---------------------------------------------------------------|-------------|-------------------|------------------|-------------|----------------------|--------|--|--|--|
| Event Type:               | Type: Select 🔹                                                |             |                   |                  |             |                      |        |  |  |  |
| Event Start               | rt Date / Time: Date in MM/DD/YYY and Time in HH24.M format   |             |                   |                  |             |                      |        |  |  |  |
| Event End D               | Event End Date In MMDD/YYYY and Time in HH24:MI format        |             |                   |                  |             |                      |        |  |  |  |
| Rain fall am              | tain fall amount Inches                                       |             |                   |                  |             |                      |        |  |  |  |
| No.of Busin               | lo.of Business days                                           |             |                   |                  |             |                      |        |  |  |  |
|                           | Start New Event Report                                        |             |                   |                  |             |                      |        |  |  |  |
| Adhoc Repo                | orts                                                          |             |                   |                  |             |                      |        |  |  |  |
| Event Id                  | Event Type                                                    |             | Start Date & Time | End Date & Time  | Status      | Recieved Date Remand | Delete |  |  |  |
| 689821                    | RAIN EVENT                                                    |             | 10/19/2010 00:00  | 10/21/2010 00:00 | Submitted   | Remand               | Delete |  |  |  |
| 688674                    | RAIN EVENT                                                    |             | 10/04/2010 00:00  | 10/13/2010 00:00 | Submitted   | Remand               | Delete |  |  |  |
| 691894                    | RAIN EVENT                                                    |             | 12/01/2010 00:00  | 12/02/2010 00:00 | In-Progress | Remand               | Delete |  |  |  |
|                           | © 2010 State of California, Conditions of Use Privacy Policy. |             |                   |                  |             |                      |        |  |  |  |

- a. Ad Hoc reports that are "**In-Progress**" or "**Submitted**" are listed in the Ad Hoc reports table.
- b. To continue an "**In-Progress**" or view a "**Submitted**" report, click on the "**Event ID**" to open the report.
- c. "**In-Progress**" reports can be deleted by clicking the "**delete**" link on the right.
- d. "**Submitted**" reports may be remanded if changes are required after the LRP or Approved Signatory certified the report.